# 

# Cisco Unified Contact Center Express IPv6 Configuration

First Published: July 2, 2014 Last Updated: Feb 11, 2016

# Introduction

The purpose of this document is to describe the configuration of Cisco Unified Contact Center Express (Unified CCX), Cisco Unified Communications Manager (Unified Communications Manager), Cisco Unified Communications Manager IM and Presence Service (IM and Presence Service), Phones, Gateway, and Cisco Unified Border Element (CUBE) in a dual stack environment.

To test the various call flow combinations, change the common device configuration to V4 & V6, V6 only, and V4 only for phones. The trunk to Unified Communications Manager and IM and Presence Service is set as V4 & V6 for all combinations.

# Design

For information about design considerations and guidelines to deploy Cisco Unified Contact Center Express, see:

- Cisco Unified Contact Center Express Design Guide, Release 10.5(1), IPv6 Support
- Cisco Unified Contact Center Express Design Guide, Release 10.5(1), Deployment Models chapter

# Topologies

This section provides information about the Cisco Unified Contact Center Express deployment. In the test bed, various components were tested. The deployment adheres to principles and designs documented in the Cisco Unified Contact Center Express Design Guide, Release 10.5(1).

**Component Deployment** 

Topologies

#### SIP Trunk **SIP Service** Provider 415 Unified CM PUB -----Unified IM and Presence Unified CUBE CCX A Service B and Pre 79xx, 69xx, 78x Nuance ASR/TTS CCX B Service A Unified CM SUB **Data Center B** 1 DE DM: **Data Center A** , by 町 99xx, 89xx, DX 650 MS Exchange 2010 Windows AD/DNS Unity Connection B Unity Cisco Agent Desktop, Connection Agent Cisco Agent Desktop, cialMine **Finesse Agents** 1 79xx, 69xx, 78xx 9 Media Sense XY ASR 1000 99xx, 89xx, DX 650 Jabber 29xx PSTN GW X **ASR 1000** - IP 29xx PSTN GW Internet MPLS WAN IP Phone with Delay Agent Home Route Phone VPN <u>i</u> isco Agent Desktop, 99xx, 89xx **Finesse Agent CVO VPN site** Site1 X 0 29xx PSTN GW 881 Route Jabbe 79xx, 69xx, 78xx Cisco Agent Desktop, **Finesse Agents** SIP PRI PSTN WAN BRI VPN

#### **Cisco Unified Contact Center Express Deployment**

### Software Versions Used

The Unified CCX IPv6 deployment uses the following software versions for testing:

- Unified Communications Manager: 10.5.1.10000-7
- 2Unified CCX: 10.5.1.10000-20
- IM and Presence Service: 10.5.1.10000-9
- ☑Cisco IOS: 15.3(3)M2.9,15.3(3)M3

## **Call Flow Diagram**

Customer Call > PRI Gateway > Voice Gateway or Unified Border Element > Unified Communications Manager > Unified CCX > Cisco Finesse Agent or Phone

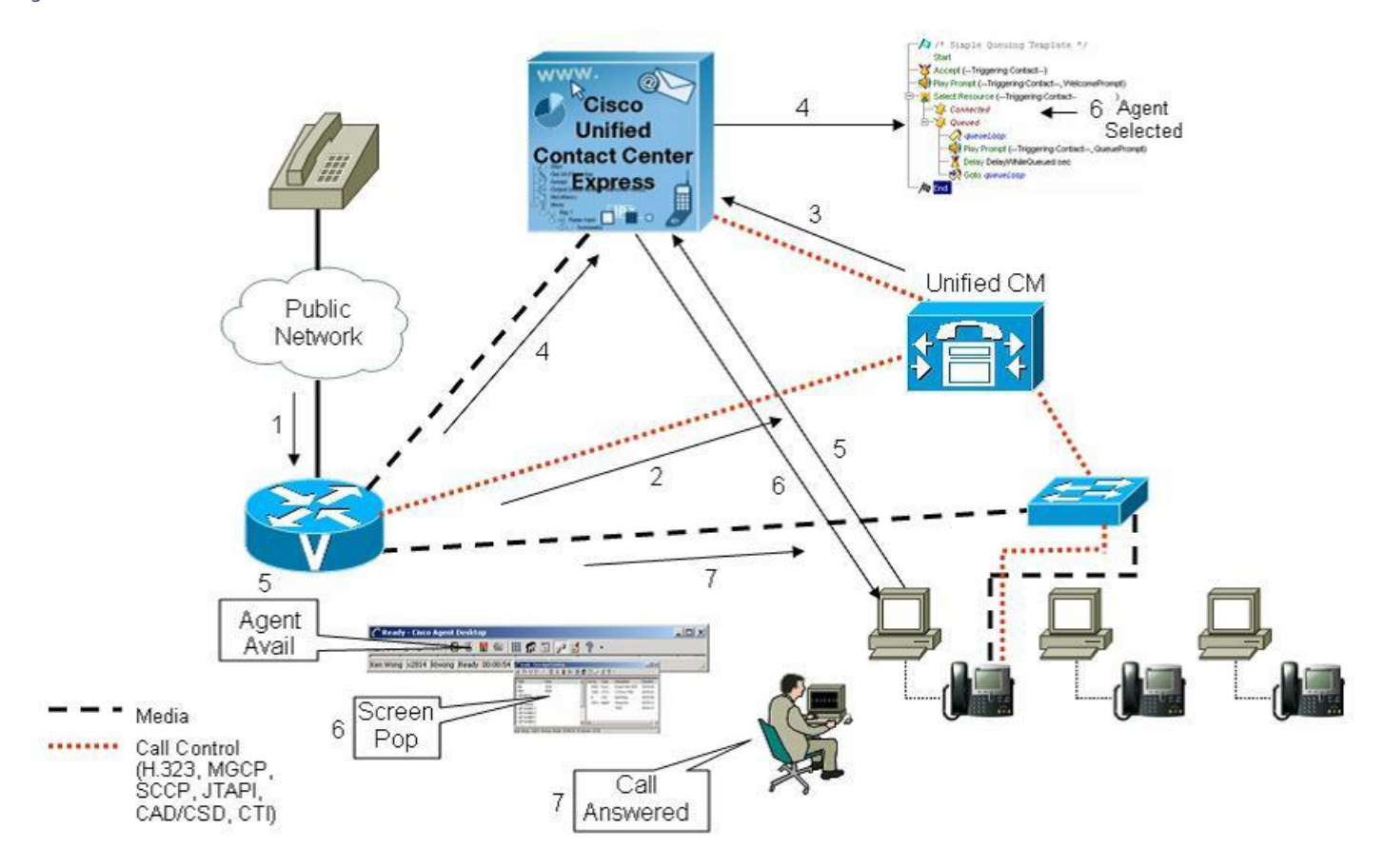

# Configuration

This section provides the high-level tasks and related information for configuring a Unified CCX deployment for IPv6:

The following table provides this information:

- Configure IOS
- Configure Unified CCX
- Configure Unified Communications Manager

### **Configure IOS**

Step 1 Enable IPv6 on the gateway.

```
ip cef
ipv6 unicast-routing
ipv6 multicast rpf use-bgp
ipv6 cef
interface GigabitEthernet0/0
description "connected to PBL-DC1-c6506-gig3/14"
ip address 10.31.11.67 255.255.255.192
duplex auto
speed auto
ipv6 address 2001:10:31:11::67/122
ipv6 enable
ipv6 eigrp 23
```

no keepalive ! ipv6 router eigrp 23

#### Step 2 Enable dual stack on the gateway.

```
voice service voip
sip
call service stop
sip-ua
protocol mode dual-stack preference ipv6
voice service voip
sip
no call service stop
```

Step 3 Add Unified CM IPv6 and ANAT configuration in dial peer configuration.

```
dial-peer voice 32 voip
description automation connection of sip-trunk-to-uccx
translation-profile outgoing change-to-7-digit
preference 1
destination-pattern 0191660....
session protocol sipv2
session target ipv6:[2001:10:31:11::75]:5068 session transport udp/tcp
voice-class codec 4 [i.e. codec preference g711ulaw]
voice-class sip anat
voice-class sip bind control source-interface GigabitEthernet0/0
voice-class sip bind media source-interface GigabitEthernet0/0
dtmf-relay rtp-nte h245-signal h245-alphanumeric
dtmf-interworking rtp-nte
no supplementary-service sip refer
!
```

### Configure Unified CCX

For information on how to configure IPv6 for Unified CCX, see <u>Cisco Unified Communications Operating System Administration Guide for</u> <u>Cisco Unified CCX and Cisco Unified IP IVR, Release 10.5(1)</u>.

### Configure Unified Communications Manager

Step 1 To enable IPv6 from Cisco Unified Operating System Administration, choose Settings > IP > Ethernet IPv6. Check the Enable IPv6 check box and enter IPv6 information. Click Save.

| snow • Settings • :                                                                                                    | Security ▼ Software Upgrades ▼ Services ▼ Help ▼                                    |
|----------------------------------------------------------------------------------------------------|-------------------------------------------------------------------------------------|
| thernet Ipv6 Config                                                                                                    | guration                                                                            |
| Save                                                                                                    |                                                                                     |
|                                                                                                    |                                                                                     |
| Status                                                                                                    |                                                                                     |
| 🔥 Warning: Changir                                                                                                    | ng the IPv6 ethernet settings with reboot option causes an immediate system restart |
|                                                                                                    |                                                                                     |
| 1Pv6 Information -                                                                                                    |                                                                                     |
|                                                                                                    |                                                                                     |
| 🔽 Enable IPv6                                                                                                    |                                                                                     |
| ☑ Enable IPv6<br>Address Source                                                                                                    |                                                                                     |
| ☑ Enable IPv6 Address Source ○ Router Advertise                                                                                                    | ment                                                                                |
| <ul> <li>✓ Enable IPv6</li> <li>Address Source</li> <li>○ Router Advertise</li> <li>○ DHCP</li> </ul>                                                                | ment                                                                                |
| <ul> <li>Enable IPv6</li> <li>Address Source</li> <li>Router Advertise</li> <li>DHCP</li> <li>Manual Entry</li> </ul>                                                | ment                                                                                |
| <ul> <li>Enable IPv6</li> <li>Address Source</li> <li>Router Advertise</li> <li>DHCP</li> <li>Manual Entry</li> <li>IPv6 Address</li> </ul>                          | ement<br>2001:10:31:11::75 Prefix Length 122                                        |
| <ul> <li>Enable IPv6</li> <li>Address Source</li> <li>Router Advertise</li> <li>DHCP</li> <li>Manual Entry</li> <li>IPv6 Address</li> <li>Default Gateway</li> </ul> | ement<br>2001:10:31:11::75<br>2001:10:31:11::65                                     |

Step 2 To add IPv6 to all servers in Unified Communications Manager cluster, from Cisco Unified CM Administrator, choose System > Server. Add IPv6 address to all Unified Communications Manager and IM and Presence Service nodes as shown in images.

| System + Call Nothing + Media Nes                                                        | sources - Advanced Features - Device - Application - |
|------------------------------------------------------------------------------------------|------------------------------------------------------|
| Server Configuration                                                                     |                                                      |
| 🗐 Save 🗙 Delete 🛟 Add N                                                                  | lew                                                  |
|                                                                                          |                                                      |
| Status                                                                                   |                                                      |
| 1) Status: Ready                                                                         |                                                      |
|                                                                                          |                                                      |
| - Server Information                                                                     | CUCM Voice/Video                                     |
| Database Replication                                                                     | Publisher                                            |
| 같은 것 같은 것 같은 것 같은 것 같은 것 같은 것 같은 것 같은 것                                                  | ccm-pub                                              |
| Host Name/IP Address*                                                                    |                                                      |
| Host Name/IP Address*<br>IPv6 Address (for dual IPv4/IPv6)                               | 2001:10:31:11::75                                    |
| Host Name/IP Address*<br>IPv6 Address (for dual IPv4/IPv6)<br>MAC Address                | 2001:10:31:11::75                                    |
| Host Name/IP Address*<br>IPv6 Address (for dual IPv4/IPv6)<br>MAC Address<br>Description | 2001:10:31:11::75                                    |
| Host Name/IP Address*<br>IPv6 Address (for dual IPv4/IPv6)<br>MAC Address<br>Description | 2001:10:31:11::75                                    |
| Host Name/IP Address*<br>IPv6 Address (for dual IPv4/IPv6)<br>MAC Address<br>Description | 2001:10:31:11::75                                    |

#### Cisco Unified Contact Center Express IPv6 Configuration

#### Configuration

| Server Configuration                                                                                                    |                      |
|----------------------------------------------------------------------------------------------------|----------------------|
| - Status                                                                                                    |                      |
| - Server Information                                                                                                    |                      |
| Server Type                                                                                                    | CUCM IM and Presence |
| Database Replication                                                                                                    | Publisher            |
| Fully Qualified Domain Name/IP Address*                                                                                                    | uccx-cup-a           |
| IPv6 Address (for dual IPv4/IPv6)                                                                                                    | 2001:10:31:11::78    |
| Description                                                                                                    | uccx-cup-a           |
| - <b>IM and Presence Server Information</b><br>Presence Redundancy Group <u>DefaultCUPS</u><br>Assigned Users <u>13 users</u><br><u>Presence Server Status</u> | ubcluster            |

**Step 3** To set the media and signaling preferences, choose **System > Enterprise Parameters**. Complete **IPv6** information as shown in image.

| ahaha Cisco Unif            | ed CM Administration              |                        |                   |                       | Navig         |
|-----------------------------|-----------------------------------|------------------------|-------------------|-----------------------|---------------|
| CISCO For Cisco Unifie      | d Communications Solutions        |                        |                   |                       | ccmadministra |
| System - Call Routing - Med | a Resources 👻 Advanced Features 👻 | Device - Application - | User Management 👻 | Bulk Administration 👻 | Help 👻        |
| Enterprise Parameters Con   | figuration                        |                        |                   |                       |               |
| Save 🧬 Set to Default       | 🎦 Reset 🛛 🧷 Apply Config          |                        |                   |                       |               |
| Cisco Support Use 1         |                                   |                        |                   |                       | -             |
| Cisco Support Use 2         |                                   |                        |                   |                       |               |
|                             |                                   |                        |                   |                       |               |
| Enable IPv6 *               |                                   | True                   |                   | ,                     | ✓ False       |
| IP Addressing Mode Preferer | ce for Media_*                    | IPv6                   |                   |                       | ▼ IPv4        |
| IP Addressing Mode Preferen | ce for Signaling *                | IPv6                   |                   | -                     | ✓ IPv4        |

**Step 4** To create common device configuration, choose **Device > Device Settings > Common Device Configuration**. Complete **Common Device Configuration** as shown in image.

| CISCO Cisco Unified CM Adminis<br>For Cisco Unified Communications S | stration<br>olutions                 |                                         |
|----------------------------------------------------------------------|--------------------------------------|-----------------------------------------|
| System - Call Routing - Media Resources - Advance                    | ed Features 👻 Device 👻 Application 👻 | User Management 👻 Bulk Administration 👻 |
| Common Device Configuration                                          |                                      |                                         |
| 🔚 Save 🗶 Delete 🗋 Copy 🎦 Reset 🧷 /                                   | Apply Config 🔓 Add New               |                                         |
| - Status                                                             |                                      |                                         |
| G Status: Ready                                                      |                                      |                                         |
| <b>.</b>                                                             |                                      |                                         |
| — Common Device Configuration Information —                          |                                      |                                         |
| Common Device Configuration: v4andv6 (29 mem                         | bers**)                              |                                         |
| - Common Device Configuration Information                            |                                      |                                         |
| Name*                                                                | v4andv6                              |                                         |
| Softkey Template                                                     | Not Selected                         | •                                       |
| User Hold MOH Audio Source                                           | < None >                             |                                         |
| Network Hold MOH Audio Source                                        | < None >                             |                                         |
| User Locale                                                          | < None >                             | •                                       |
| IP Addressing Mode*                                                  | IPv4 and IPv6                        |                                         |
| IP Addressing Mode Preference for Signaling*                         | Use System Default                   |                                         |

**Step 5** Associate **Common Device Configuration** to phones, CTI route point, trunk, CTI ports, and so on. Complete **Device Information** as shown in image.

| cis                                                                     | Cisco Unified CM Administ<br>For Cisco Unified Communications So   | tration<br>lutions                     |                                                                                                    | Navigation Cisco L<br>ccmadministrator   Sear                                 |
|-------------------------------------------------------------------------|--------------------------------------------------------------------|----------------------------------------|----------------------------------------------------------------------------------------------------|-------------------------------------------------------------------------------|
| Systen                                                                  | n ▼ Call Routing ▼ Media Resources ▼ Advanced                      | Features 🕶 Device 👻 Application 👻 User | Management 👻 Bulk Administration 👻 Help                                                                                                    | •                                                                             |
| Phone                                                                   | e Configuration                                                    |                                        |                                                                                                    | Related Links: Back To Find/List                                              |
| :                                                                       | Save 💥 Delete 🗋 Copy 🎦 Reset 🧷 Ap                                  | ply Config 🕂 Add New                   |                                                                                                    |                                                                               |
| 7<br>8<br>9<br>10<br>11<br>12<br>13<br>14<br>15<br>16<br>17<br>18<br>19 | All Calls<br>Answer Oldest<br>************************************ | Device Information                     | A0CF5B80E450<br>phone<br>DP_A<br>v6only<br>v6only<br>v4andv6<br>v4andv6<br>v4andv6<br>v4andv6<br>v4andv5<br>v6only<br>Standord Common Phone Profile<br>NormalUserCSS<br>< None ><br>MRGL_SideA | View Details View Details View Details View Details View Details View Details |

**Step 6** From the Cisco Unified IM and Presence Operating System Administration page, check the **Enable IPv6** check box. Then click **Manual Entry** and enter the **IPv6 Address** for IM and Presence Service as shown in image.

Note: If DHCP is configured, you can use it as the Address Source.

| CISCO For Cisco                | Unified IM and Pr<br>Unified Communications | Solutions              | iting System Ad          | ministration |
|--------------------------------|---------------------------------------------|------------------------|--------------------------|--------------|
| Show 👻 Settings 👻 S            | ecurity 👻 Software Upgrades                 | ▼ Services ▼ Help      | •                        |              |
| Ethernet Ipv6 Config           | uration                                     |                        |                          |              |
| Save                           |                                             |                        |                          |              |
| – Status –<br>Warning: Changin | g the IPv6 ethernet settings                | with reboot option cau | ises an immediate system | restart      |
| – IPv6 Information –           |                                             |                        |                          |              |
| 🔽 Enable IPv6                  |                                             |                        |                          |              |
| Address Source                 |                                             |                        |                          |              |
| 🔘 Router Advertiser            | nent                                        |                        |                          |              |
| O DHCP                         |                                             |                        |                          |              |
| Manual Entry                   |                                             |                        |                          |              |
| IPv6 Address                   | 2001:10:31:11::78                           |                        | Prefix Length            | 122          |
| Default Gateway                | 2001:10:31:11::65                           |                        |                          |              |
| 🕅 Update with Reboot           |                                             |                        |                          |              |
| Save                           |                                             |                        |                          |              |

**Step 7** To create and enable ANAT SIP profile for Unified Communications Manager, choose **Device > Device Settings > SIP Profile**. Complete **SIP Profile Information** as shown in image.

| Save 🗙 Delete 🗋 Copy 資 Rese                                                                                                    | t 🥒 Apply Config 🕂 /                   | Add New                                           |          |
|----------------------------------------------------------------------------------------------------|----------------------------------------|---------------------------------------------------|----------|
| SIP Profile Information                                                                                                    |                                        |                                                   |          |
| Name"                                                                                                    | ANAT SIP Profile                       |                                                   |          |
| Description                                                                                                    | Default SIP Profile                    |                                                   |          |
| Default MTP Telephony Event Payload Type*                                                                                                    | 101                                    |                                                   |          |
| Early Offer for G.Clear Calls*                                                                                                    | Disabled                               |                                                   |          |
| User-Agent and Server header information*                                                                                                    | Send Unified CM Version                | Information as User-Age                           | r 🔻      |
| Version in User Agent and Server Header*                                                                                                    | Major And Minor                        |                                                   |          |
| Dial String Interpretation*                                                                                                    | Phone number consists of               | f characters 0-9, *, #, an                        | ic 🔻     |
| Confidential Access Level Headers*                                                                                                    | Disabled                               |                                                   | •        |
| Redirect by Application                                                                                                    |                                        |                                                   |          |
| Diaphle Early Media on 190                                                                                                    |                                        |                                                   |          |
|                                                                                                    |                                        |                                                   |          |
| Outgoing T.38 INVITE include audio mline                                                                                                    |                                        |                                                   |          |
| <ul> <li>Disable Early Media on 180</li> <li>Outgoing T.38 INVITE include audio mline</li> <li>Use Fully Qualified Domain Name in SIP R</li> </ul>                                                                                                    | lequests                               |                                                   |          |
| <ul> <li>Disable Early Hedia on 180</li> <li>Outgoing T.38 INVITE include audio mline</li> <li>Use Fully Qualified Domain Name in SIP R</li> <li>Assured Services SIP conformance</li> </ul>                                                                                                    | lequests                               |                                                   |          |
| Outgoing T.38 INVITE include audio mline Use Fully Qualified Domain Name in SIP R Assured Services SIP conformance                                                                                                    | lequests                               |                                                   |          |
| Disable Early Media on 180     Outgoing T.38 INVITE include audio mline     Use Fully Qualified Domain Name in SIP R     Assured Services SIP conformance     SDP Information     SDP Session-level Bandwidth Modifier for Ea                                                                                                    | lequests<br>arly Offer and Re-invites* | TIAS and AS                                       |          |
| Disable Early Media on 180     Outgoing T.38 INVITE include audio mline     Use Fully Qualified Domain Name in SIP R     Assured Services SIP conformance     SDP Information     SDP Session-level Bandwidth Modifier for Ea                                                                                                    | equests<br>arly Offer and Re-invites*  | TIAS and AS<br>Pass all unknown SDP at            | tributes |
| Outgoing T.38 INVITE include audio mline     Outgoing T.38 INVITE include audio mline     Use Fully Qualified Domain Name in SIP R     Assured Services SIP conformance     SDP Information     SDP Session-level Bandwidth Modifier for Ea     SDP Transparency Profile     Accept Audio Codec Preferences in Received                                            | equests<br>arly Offer and Re-invites*  | TIAS and AS<br>Pass all unknown SDP at<br>Default | tributes |
| Outgoing T.38 INVITE include audio mline     Outgoing T.38 INVITE include audio mline     Use Fully Qualified Domain Name in SIP R     Assured Services SIP conformance     SDP Information     SDP Session-level Bandwidth Modifier for Ea     SDP Transparency Profile     Accept Audio Codec Preferences in Received     Require SDP Inactive Exchange for Mid. | arly Offer and Re-invites*<br>d Offer* | TIAS and AS<br>Pass all unknown SDP at<br>Default | tributes |

| 🚽 Save X Delete 🗋 Copy  Reset 🍐                                                                                                    | 🖉 Apply Config 💾 Add New                                                                       |                  |
|----------------------------------------------------------------------------------------------------|------------------------------------------------------------------------------------------------|------------------|
| IP Rel1XX Options*                                                                                                    | Disabled                                                                                       | -                |
| ideo Call Traffic Class*                                                                                                    | Mixed                                                                                          |                  |
| alling Line Identification Presentation*                                                                                                    | Default                                                                                        |                  |
| ession Refresh Method*                                                                                                    | Invite                                                                                         |                  |
| arly Offer support for voice and video calls $^{st}$                                                                                                    | Disabled (Default value)                                                                       | -                |
| Deliver Conference Bridge Identifier<br>Allow Passthrough of Configured Line Device (<br>Reject Anonymous Incoming Calls<br>Reject Anonymous Outgoing Calls                                                                                                    | Caller Information                                                                             |                  |
| Deliver Conference Bridge Identifier     Allow Passthrough of Configured Line Device (     Reject Anonymous Incoming Calls     Reject Anonymous Outgoing Calls     Send ILS Learned Destination Route String                                                                                                    | Caller Information                                                                             |                  |
| <ul> <li>Deliver Conference Bridge Identifier</li> <li>Allow Passthrough of Configured Line Device (<br/>Reject Anonymous Incoming Calls</li> <li>Reject Anonymous Outgoing Calls</li> <li>Send ILS Learned Destination Route String</li> <li>SIP OPTIONS Ping</li> <li>Enable OPTIONS Ping to monitor destination</li> </ul>                                                              | Caller Information<br>status for Trunks with Service Type                                      | "None (Default)" |
| Deliver Conference Bridge Identifier<br>Allow Passthrough of Configured Line Device (<br>Reject Anonymous Incoming Calls<br>Reject Anonymous Outgoing Calls<br>Send ILS Learned Destination Route String<br>SIP OPTIONS Ping<br>Enable OPTIONS Ping to monitor destination<br>Ping Interval for In-service and Partially In-serv                                                           | Caller Information<br>status for Trunks with Service Type<br>ice Trunks (seconds)* 60          | "None (Default)" |
| Deliver Conference Bridge Identifier<br>Allow Passthrough of Configured Line Device (<br>Reject Anonymous Incoming Calls<br>Reject Anonymous Outgoing Calls<br>Send ILS Learned Destination Route String<br>SIP OPTIONS Ping<br>Enable OPTIONS Ping to monitor destination<br>Ping Interval for In-service and Partially In-serv<br>Ping Interval for Out-of-service Trunks (seconds       | Caller Information<br>status for Trunks with Service Type<br>ice Trunks (seconds)*<br>60<br>)* | "None (Default)" |
| Deliver Conference Bridge Identifier Allow Passthrough of Configured Line Device ( Reject Anonymous Incoming Calls Reject Anonymous Outgoing Calls Send ILS Learned Destination Route String SIP OPTIONS Ping SIP OPTIONS Ping to monitor destination Ping Interval for In-service and Partially In-serv Ping Interval for Out-of-service Trunks (seconds Ping Retry Timer (milliseconds)* | Status for Trunks with Service Type<br>ice Trunks (seconds)*<br>)*<br>120<br>500               | "None (Default)" |

**Step 8** To associate the ANAT SIP profile to the trunk, from Trunk Configuration page, add the V4 and V6 IPs of the gateway or Unified Border Element to the trunk in Unified Communications Manager as shown in image. Also, choose the **ANAT SIP Profile** from the **SIP Profile** drop-down list.

#### Related Documentation

| 🔜 Save 🗶 Delete 省 Reset 🛟 A              | dd New                            |                   |             |              |                  |             |
|------------------------------------------|-----------------------------------|-------------------|-------------|--------------|------------------|-------------|
| SIP Information                          |                                   |                   |             |              |                  |             |
| – Destination –                          |                                   |                   |             |              |                  |             |
| Destination Address is an SRV            |                                   |                   |             |              |                  |             |
| Destination Address                      | i .                               | Destination Ad    | ldress IPv6 |              | Destination Port | Status Stat |
| 1* 10.31.11.67                           |                                   | 2001:10:31:11::67 |             |              | 5060             | up          |
| MTP Preferred Originating Codec*         | 711ulaw                           |                   | v           | 1            |                  |             |
| BLF Presence Group*                      | Standard Presence group           |                   | 1           |              |                  |             |
| SIP Trunk Security Profile*              | Non Secure SIP Trunk Profile-5068 |                   | Ĩ           |              |                  |             |
| Rerouting Calling Search Space           | < None >                          |                   |             |              |                  |             |
| Out-Of-Dialog Refer Calling Search Space | < None >                          |                   | 1           |              |                  |             |
| SUBSCRIBE Calling Search Space           | < None >                          |                   | ÷           | 1            |                  |             |
| SIP Profile*                             | ANAT SIP Profile                  |                   | ÷           | View Details |                  |             |
| DTMF Signaling Method *                  | No Preference                     |                   | 1           |              |                  |             |
|                                          |                                   |                   |             |              |                  |             |
| Normalization Script                     |                                   |                   |             |              |                  |             |
| Normalization Script < None >            |                                   | •                 |             |              |                  |             |
| Enable Trace                             |                                   |                   |             |              |                  |             |
| Parameter Name                           |                                   | Parameter         | Value       |              |                  |             |
| -                                        |                                   |                   |             |              |                  |             |

# **Related Documentation**

- <u>Cisco Unified Contact Center Express Design Guide, Release 10.5(1)</u>
- <u>Cisco Unified Communications Operating System Administration Guide for Cisco Unified CCX and Cisco Unified IP IVR, Release</u> 10.5(1)

# Obtaining Documentation and Submitting a Service Request

For information on obtaining documentation, using the Cisco Bug Search Tool (BST), submitting a service request, and gathering additional information, see *What's New in Cisco Product Documentation* at: <a href="http://www.cisco.com/c/en/us/td/docs/general/whatsnew/whatsnew.html">http://www.cisco.com/c/en/us/td/docs/general/whatsnew/whatsnew.html</a>.

Subscribe to What's New in Cisco Product Documentation, which lists all new and revised Cisco technical documentation, as an RSS feed and deliver content directly to your desktop using a reader application. The RSS feeds are a free service.

THE SPECIFICATIONS AND INFORMATION REGARDING THE PRODUCTS IN THIS MANUAL ARE SUBJECT TO CHANGE WITHOUT NOTICE. ALL STATEMENTS, INFORMATION, AND RECOMMENDATIONS IN THIS MANUAL ARE BELIEVED TO BE ACCURATE BUT ARE PRESENTED WITHOUT WARRANTY OF ANY KIND, EXPRESS OR IMPLIED. USERS MUST TAKE FULL RESPONSIBILITY FOR THEIR APPLICATION OF ANY PRODUCTS.

THE SOFTWARE LICENSE AND LIMITED WARRANTY FOR THE ACCOMPANYING PRODUCT ARE SET FORTH IN THE INFORMATION PACKET THAT SHIPPED WITH THE PRODUCT AND ARE INCORPORATED HEREIN BY THIS REFERENCE. IF YOU ARE UNABLE TO LOCATE THE SOFTWARE LICENSE OR LIMITED WARRANTY, CONTACT YOUR CISCO REPRESENTATIVE FOR A COPY.

The Cisco implementation of TCP header compression is an adaptation of a program developed by the University of California, Berkeley (UCB) as part of UCB's public domain version of the UNIX operating system. All rights reserved. Copyright © 1981, Regents of the University of California.

NOTWITHSTANDING ANY OTHER WARRANTY HEREIN, ALL DOCUMENT FILES AND SOFTWARE OF THESE SUPPLIERS ARE PROVIDED "AS IS" WITH ALL FAULTS. CISCO AND THE ABOVE-NAMED SUPPLIERS DISCLAIM ALL WARRANTIES, EXPRESSED OR IMPLIED, INCLUDING, WITHOUT LIMITATION, THOSE OF MERCHANTABILITY, FITNESS FOR A PARTICULAR PURPOSE AND NONINFRINGEMENT OR ARISING FROM A COURSE OF DEALING, USAGE, OR TRADE PRACTICE.

IN NO EVENT SHALL CISCO OR ITS SUPPLIERS BE LIABLE FOR ANY INDIRECT, SPECIAL, CONSEQUENTIAL, OR INCIDENTAL DAMAGES, INCLUDING, WITHOUT LIMITATION, LOST PROFITS OR LOSS OR DAMAGE TO DATA ARISING OUT OF THE USE OR INABILITY TO USE THIS MANUAL, EVEN IF CISCO OR ITS SUPPLIERS HAVE BEEN ADVISED OF THE POSSIBILITY OF SUCH DAMAGES.

Any Internet Protocol (IP) addresses and phone numbers used in this document are not intended to be actual addresses and phone numbers. Any examples, command display output, network topology diagrams, and other figures included in the document are shown for illustrative purposes only. Any use of actual IP addresses or phone numbers in illustrative content is unintentional and coincidental.

All printed copies and duplicate soft copies are considered un-Controlled copies and the original on-line version should be referred to for latest version.

Cisco has more than 200 offices worldwide. Addresses, phone numbers, and fax numbers are listed on the Cisco website at <a href="http://www.cisco.com/go/offices">www.cisco.com/go/offices</a>.

Cisco and the Cisco logo are trademarks or registered trademarks of Cisco and/or its affiliates in the U.S. and other countries. To view a list of Cisco trademarks, go to this URL: <a href="http://www.cisco.com/go/trademarks">www.cisco.com/go/trademarks</a>. Third-party trademarks mentioned are the property of their respective owners. The use of the word partner does not imply a partnership relationship between Cisco and any other company. (1110R)

© 2016 Cisco Systems, Inc. All rights reserved.